## FICHE DE RENSEIGNEMENT

1 – Connectez-vous à votre espace personnel en cliquant sur le lien suivant : <u>https://www.espace-citoyens.net/versailles/espace-citoyens/</u>

| 🔒 MON ESPACE PERSO     |           |  |
|------------------------|-----------|--|
| Identifiant            |           |  |
| Mot de passe           | Ø         |  |
| l'ai oublié mon mot de | Connexion |  |

2 – Pour remplir la fiche de renseignement cliquez sur « Créer une inscription »

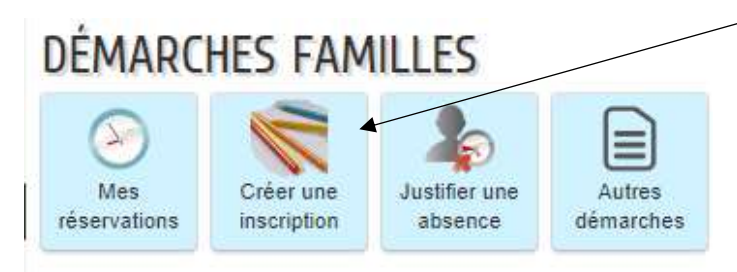

3 - Cliquez sur « Fiche de renseignements 2021/2022 »

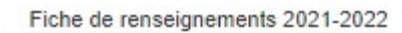

4 - La page suivante s'ouvre puis cliquez sur « Commencer »

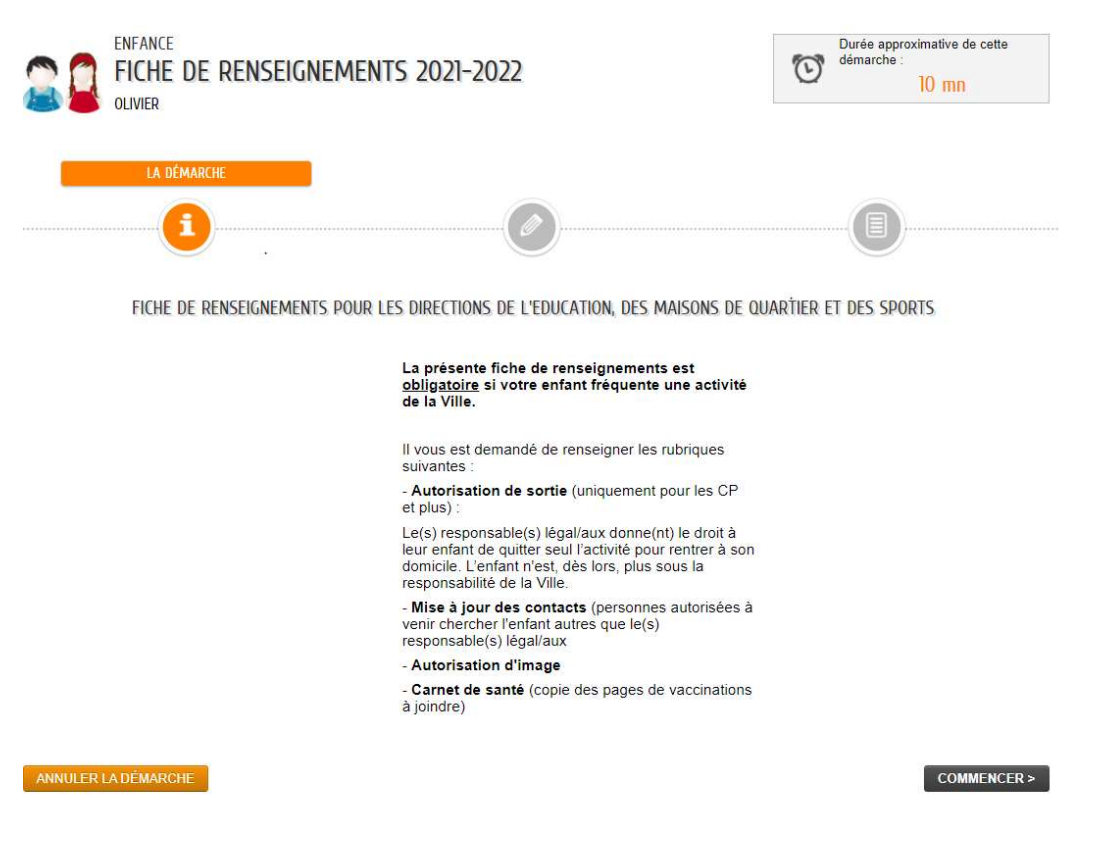

5 – Compléter le formulaire, allez à l'étape suivant pour vérifier le récapitulatif et valider votre demande.

## **CREATION D'UN NOUVEAU CONTACT**

1 – Connectez-vous à votre espace personnel en cliquant sur le lien suivant :

https://www.espace-citoyens.net/versailles/espace-citoyens/Home/AccueilPublic

| A MON ESPACE           | PERSO     |
|------------------------|-----------|
| Identifiant            |           |
| Mot de passe           | G         |
| l'ai oublié mon mot de | Connexion |

2- Pour faire la demande d'un nouveau contact dans votre famille cliquez sur « Entourage »

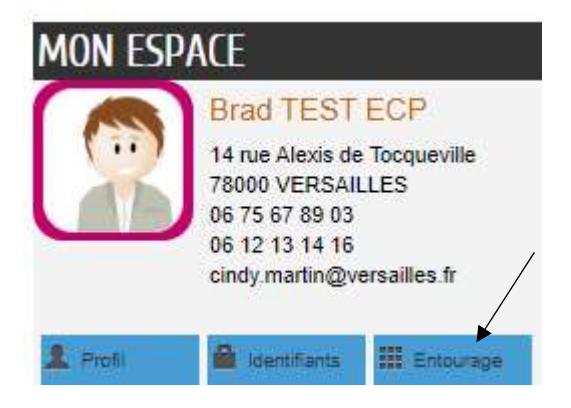

3 – Une nouvelle page s'ouvre. Cliquez sur « Ajouter à mon entourage enfance »

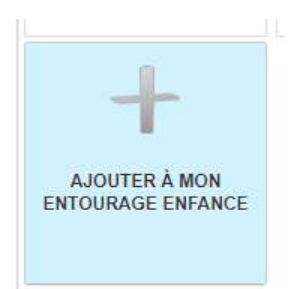

- 4 Une nouvelle page s'ouvre, cliquez sur « Commencer »
- 5 La demande s'ouvre, cliquez sur « Ajouter un contact » puis « Aller à l'étape suivante »

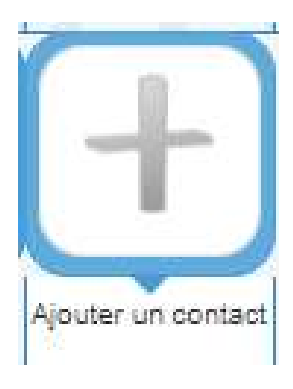

| CONTACT                                    |         |
|--------------------------------------------|---------|
| * Civilité                                 | ~       |
| * Nom d'usage                              |         |
| Nom de famille                             |         |
| * Prénom                                   |         |
|                                            |         |
| Téléphone domicile                         |         |
| Téléphone portable                         |         |
| ADRESSE                                    |         |
|                                            | Effacer |
| Numéro                                     | ~       |
| Nom de la voie                             |         |
| Bâtiment                                   |         |
| Appartement                                | -       |
|                                            |         |
| Complément                                 |         |
| Complément<br>Code postal                  |         |
| Complément<br>Code postal<br>Ville         |         |
| Complément<br>Code postal<br>Ville<br>Pays |         |
| Complément<br>Code postal<br>Ville<br>Pays |         |

## 6 - Complétez la demande, puis cliquez sur « Aller à l'étape 2 »

7 – Le récapitulatif de votre demande apparait, vérifiez votre demande puis cliquez sur « Valider »

|                                            |                                   | 2 – LE RÉCAPITULATIF        |  |
|--------------------------------------------|-----------------------------------|-----------------------------|--|
| 1                                          |                                   |                             |  |
| ARCHE                                      |                                   | < RETOUR À L'ÉTAPE 1 VALIDE |  |
|                                            | AJOUTER À MON ENTOURAGE : ENFANCE |                             |  |
| TACT(S)                                    |                                   |                             |  |
|                                            | TEST TEST                         |                             |  |
| Civilité                                   | Monsieur                          |                             |  |
| Nom de famille                             |                                   |                             |  |
| l'eleptione domicile<br>Téléphone portable |                                   |                             |  |
| A prévenir en cas                          | non                               |                             |  |

| < F | RETOUR | RÀ L'ÉTA | PE 1 | VALIDER |
|-----|--------|----------|------|---------|
|     |        |          |      |         |